# 2018 "外研社杯"演讲、写作、阅读大赛报名攻略 <sub>报名须知:</sub>

## 报名时间: 9月24日至10月4日。

请使用 Chrome 或 Firefox 浏览器进行官网相关操作。

# 一、注册官网账号

第一步:打开大赛官网(uchallenge.unipus.cn),点击"参赛选手报名"图标,进入选 手报名页面。

第二步:系统检测登录状态,请登录 Unipus 账户,没有 Unipus 账户的用户需注册 (建议) 使用手机号注册)。

登录后,系统自动返回报名页面,此时系统会检测账户状态,未绑定手机号的账户需绑 定。

【重要提示】请务必牢记完成报名的手机号,参赛时建议直接使用手机号登录。

#### 二、填写基本信息

成功登录、确认参赛协议后,选手需填写省份、学校、院系、年级、专业、学号、姓名、 姓名拼音、邮箱等基本信息。

信息提交后不可修改,请务必按照学生证信息填写,仔细确认后提交!

【注意】姓名拼音将显示在电子证书中,请务必按照范例格式填写,确保无误。如姓名为 马小小,姓名拼音应为"MA Xiaoxiao"。

# 三、报名相应比赛

选手填完基本信息后,请务必点击相应比赛报名按钮,进入报名弹窗,点击"确认报 名",方视为报名成功。

## 1. 演讲地面赛场

2018年,大赛官网新增了演讲地面初赛报名功能,并将为演讲校级初赛的优秀选手提供 官方电子证书。

Step 1. 点击"演讲地面赛场报名"报名按钮。

Step 2. 点击确认报名。

Step 3. 上传演讲稿

参加演讲地面赛场的选手需于学校管理员指定日期前上传演讲稿。请在 PC 端完成讲稿上传,移动端不支持上传功能。点击"浏览"按钮,选中电脑中的定题演讲稿文件(.doc 或.docx 格式)开始上传。上传进度达 100%后,点击"提交"按钮。

2. 写作、阅读大赛

写作、阅读大赛的官网报名流程一致,下面就以写作大赛为例展示报名流程。

Step 1. 点击"写作大赛报名"按钮。

Step 2. 查看比赛时间,点击"确认报名"按钮。

Step 3. 确认比赛报名成功。

比赛报名按钮变为"写作大赛已报名,查看比赛时间",则代表选手报名成功。